## Earned Sick and Safe Time (ESST) Max Accrual per Year, Max Balance, and Annual Accrual Max Balance

## Definitions:

Max Accrual per Year: maximum hours of ESST that an employee can earn in a year.

Max Balance: maximum hours of ESST that an employee can accumulate.

Annual Accrual Max Balance: hours an employee is given at the beginning of each fiscal year.

## Example 1 - Hours Worked Accrual option:

Under the Payroll tab (circled), Employee icon (boxed), View/Edit an individual employee, and on the Sick/Vacation, Comp, ESST (F7) tab (indicated with a hexagon), user selects the Enable ESST Accrual checkbox (indicated with a diamond).

| # =                       |                                |                    |                |                | ********** CTAS TEST ***              | ******                    |               |                                  | -      | ٥     | $\times$ |
|---------------------------|--------------------------------|--------------------|----------------|----------------|---------------------------------------|---------------------------|---------------|----------------------------------|--------|-------|----------|
| Accounting Payroll I      | nvestments I <u>n</u> debtedne | ss <u>R</u> eports | Ad <u>m</u> in | <u>E</u> xit   |                                       |                           |               |                                  |        |       |          |
| 🚳 🗈 🏛                     |                                |                    |                |                |                                       |                           |               |                                  |        |       |          |
| Employee Payroll Tax      |                                |                    |                |                |                                       |                           |               |                                  |        |       |          |
| Tables                    |                                |                    |                |                |                                       |                           |               |                                  |        |       |          |
| Employee                  |                                |                    |                |                |                                       |                           |               |                                  |        | 1:    | 26 PM    |
| Employees List 🕴 Add Em   | ployees 👌 One, Employ          | ee ×               |                |                |                                       |                           |               |                                  |        |       |          |
| Employee Number           | Nam                            | e                  | Employe        | e One          |                                       | Active                    |               |                                  |        |       |          |
| Demographics and Job (F3) | Tax and Insurance (F4)         | Other and Er       | nployer (F5)   | Acct. Dist (FC | Sick, Vacation, Comp, ESS             | T (F7) Official Role (F8) |               |                                  |        |       |          |
| Sick Accrual              |                                |                    |                |                | · · · · · · · · · · · · · · · · · · · | Comp Accrual              |               |                                  |        |       |          |
| Enable Sick Accrual       |                                |                    |                |                |                                       | Enable Comp Accrual       |               |                                  |        |       |          |
|                           |                                |                    |                |                |                                       |                           |               |                                  |        |       |          |
| A month A month           | 0.00                           | a Dar Daurall I    | holod          |                |                                       | Accrual Amount            | 0.00 ± Hrs    | Per Payroll Period               |        |       |          |
| Accrual Amount            | 0.00 +                         | s Pel Payroll I    | Period         |                |                                       | Accidar Amount            | •             |                                  |        |       |          |
|                           |                                |                    |                |                |                                       |                           |               |                                  |        |       |          |
|                           |                                |                    |                |                |                                       |                           |               |                                  |        |       |          |
|                           |                                |                    |                |                |                                       |                           |               |                                  |        |       |          |
|                           |                                |                    |                |                |                                       |                           |               |                                  |        |       |          |
|                           |                                |                    |                |                |                                       |                           |               |                                  |        |       |          |
| Vacation Accrual          |                                |                    |                |                |                                       | ESST Accrual              | $\wedge$      |                                  |        |       |          |
| Eachie Vention Annual     |                                |                    |                |                |                                       | E ALL FORT A              |               |                                  |        |       |          |
| Enable Vacation Accrual   |                                |                    |                |                |                                       | Enable ESST Accrual       | Annual Accruz | I Ves (Checked) / No (Unchecked) |        |       |          |
|                           |                                |                    |                |                |                                       |                           | $\mathbf{v}$  |                                  |        |       |          |
| Accrual Amount            | 0.00 ÷ H                       | rs Per Payroll     | Period         |                |                                       | Accrual Amount            | 1.00 + Hrs    | Every 30.00 + Hrs                | Worked |       |          |
|                           |                                |                    |                |                |                                       |                           |               |                                  |        |       |          |
|                           |                                |                    |                |                |                                       | Max Accrual per year      | 48.00 Hrs     |                                  |        |       |          |
|                           |                                |                    |                |                |                                       | Max Balance               | 80.00 🗘 Hrs   |                                  |        |       |          |
|                           |                                |                    |                |                |                                       |                           |               |                                  |        |       |          |
|                           |                                |                    |                |                |                                       |                           |               |                                  |        |       |          |
|                           |                                |                    |                |                |                                       |                           |               |                                  |        |       |          |
|                           |                                |                    |                |                |                                       |                           |               |                                  | Save   | Cance | 4        |
|                           |                                |                    |                |                |                                       |                           |               |                                  |        |       |          |

Complete the setup by selecting the accrual amount and Max Accrual per year and Max Balance (carrying balance). In this example, the employee has an accrual amount of 1 hour for every 30 hours worked, max accrual per year of 48 hours and a max balance (carrying balance) of 80 hours. Once the employee earns the Max Accrual per year (in this example, 48 hours) in a fiscal year, CTAS will not allow them to earn more ESST hours.

Let's say the employee has worked 80 hours for the first 17 payroll periods in the year 2024. Based on their accrual rate, the employee would have accrued 45.33 hours (80\*17/30) of ESST so far. In payroll period 18, the employee has worked 85 hours. Based on the accrual rate, the employee would accrue 2.83 hours (85/30) but if 2.83

hours is added to the 45.33 hours that were already accrued, the number of hours accrued would be 48.16 hours. Since the max accrual is set at 48 hours, the employee can't accrue the full 2.83 hours, instead they can only accrue 2.67 hours. In CTAS, the accrued amount will be capped at 2.67 and a pop-up will be received.

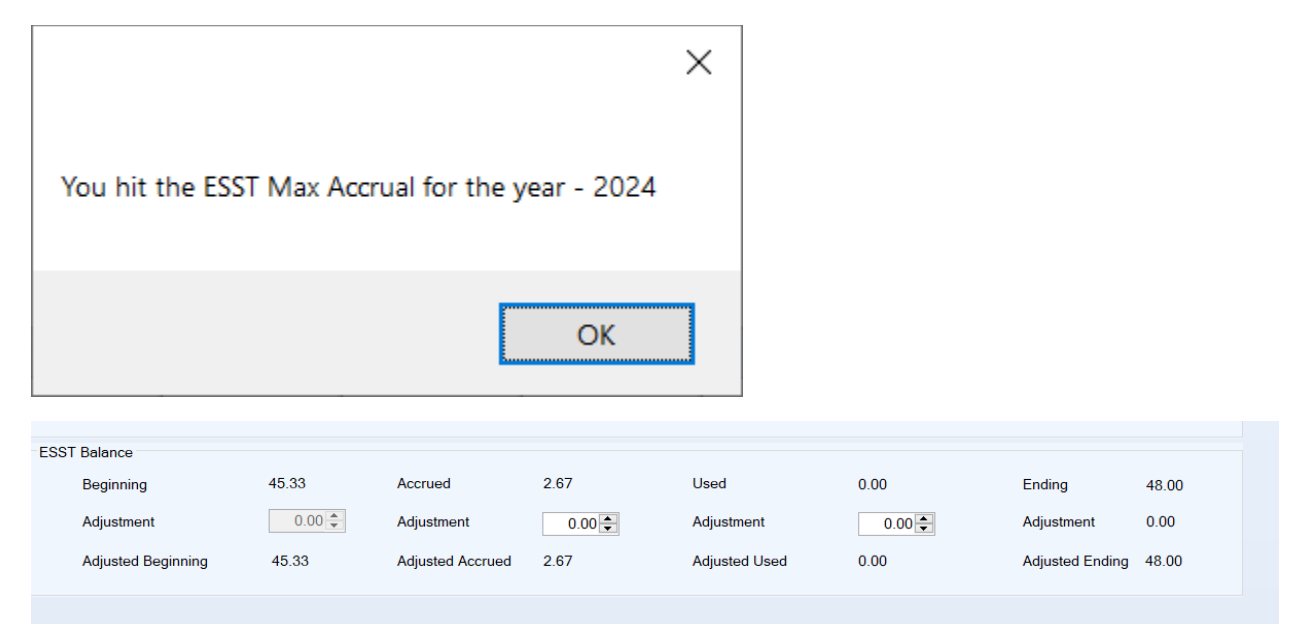

The employee will not be able to earn any more hours for the rest of 2024, regardless of if they use any hours.

Let's say the employee did not use any of their hours so their balance was 48 hours at the end of the fiscal year. In the next fiscal year, if they worked another 11 payroll periods and continued to not use any hours, their balance would be 77.33 hours (11\*80/30+48). In payroll period 12, the employee has worked 85 hours. Based on the accrual rate, the employee would accrue 2.83 hours (85/30) but if 2.83 hours is added to the 77.33 balance, the balance would be 80.16 hours. Since the max balance is set at 80 hours, the employee can't accrue the full 2.83 hours, instead they can only accrue 2.67 hours. In CTAS, the accrued amount will be capped at 2.67 and a pop-up will be received.

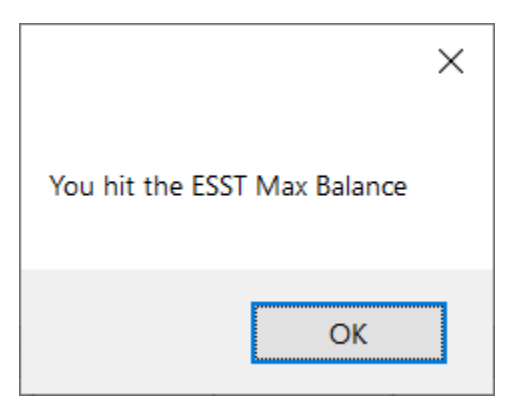

| ESST Balance       |       |                  |      |               |        |                 |       |  |
|--------------------|-------|------------------|------|---------------|--------|-----------------|-------|--|
| Beginning          | 77.33 | Accrued          | 2.67 | Used          | 0.00   | Ending          | 80.08 |  |
| Adjustment         | 0.00  | Adjustment       | 0.00 | Adjustment    | 0.00 🖨 | Adjustment      | 0.00  |  |
| Adjusted Beginning | 77.33 | Adjusted Accrued | 2.67 | Adjusted Used | 0.00   | Adjusted Ending | 80.00 |  |

If ESST is used, the employee can earn more hours up to either the 48-hour max accrual per year or the 80-hour max balance.

## Example 2 - Annual Accrual:

Under the Payroll tab (circled), Employee icon (boxed), View/Edit an individual employee, and on the Sick/Vacation, Comp, ESST (F7) tab (indicated with a hexagon), user selects the Enable ESST Accrual checkbox AND the Annual Accrual checkbox (both indicated with a diamond).

| ₩ =                                                                           | ****** CTAS TEST ****                                                  |                                                                | o ×     |
|-------------------------------------------------------------------------------|------------------------------------------------------------------------|----------------------------------------------------------------|---------|
| Accounting Payroll Investments Igdebtedness<br>Employee Payroll Tax<br>Tables | Beports Admin Exit                                                     |                                                                |         |
| Employee                                                                      |                                                                        |                                                                | 2:45 PM |
| Employees List Add Employees One, Employee                                    | × Two, Employee ×                                                      |                                                                |         |
| Employee Number Name                                                          | Employee Two                                                           | ✓ Active                                                       |         |
| / Demographics and Job (F3) Tax and Insurance (F4)                            | Other and Employer (F5) \ Acct. Dist (F6) \ Sick, Vacation, Comp, ESST | (F7) Official Role (F8)                                        |         |
| Sick Accrual                                                                  |                                                                        |                                                                |         |
| Enable Sick Accrual                                                           |                                                                        | Enable Comp Accrual                                            |         |
| Accrual Amount 0.00 🗘 Hrs                                                     | Per Payroll Períod                                                     | Accrual Amount 0.00 C Hrs Per Payroll Period                   |         |
|                                                                               |                                                                        |                                                                |         |
| Vacation Accrual                                                              |                                                                        | ESSTACCIUAI                                                    |         |
| Enable Vacation Accrual                                                       |                                                                        | Enable ESST Accrual Annual Accept Veg/Checked / No (Unchecked) |         |
| Accrual Amount 0.00 + Hrs                                                     | Per Payroll Period                                                     | Accrual Amount 0.00 + Hrs Every 0.00 + Hrs Worked              |         |
|                                                                               |                                                                        | May Accrual per year 49.00 A Hre                               |         |
|                                                                               |                                                                        |                                                                |         |
|                                                                               |                                                                        | Max Balance 0.00 + Hrs                                         |         |
|                                                                               |                                                                        |                                                                |         |
|                                                                               |                                                                        |                                                                |         |
|                                                                               |                                                                        | Save                                                           | Cancel  |

Complete the set up by entering the Max Accrual per year (48 hours for this example). The employee will be given the Max Accrual per year at the beginning of every fiscal year.

| ESS | ESST Balance       |       |                  |      |               |      |                 |       |  |
|-----|--------------------|-------|------------------|------|---------------|------|-----------------|-------|--|
|     | Beginning          | 48.00 | Accrued          | 0.00 | Used          | 0.00 | Ending          | 48.00 |  |
|     | Adjustment         | 0.00  | Adjustment       | 0.00 | Adjustment    | 0.00 | Adjustment      | 0.00  |  |
|     | Adjusted Beginning | 48.00 | Adjusted Accrued | 0.00 | Adjusted Used | 0.00 | Adjusted Ending | 48.00 |  |
|     |                    |       |                  |      |               |      |                 |       |  |

Let's say the employee used 12 hours during the year so they had a remaining balance of 36 at the end of the fiscal year.

| ESST Balance       |       |                  |      |               |       |                 |       |  |
|--------------------|-------|------------------|------|---------------|-------|-----------------|-------|--|
| Beginning          | 48.00 | Accrued          | 0.00 | Used          | 12.00 | Ending          | 36.00 |  |
| Adjustment         | 0.00  | Adjustment       | 0.00 | Adjustment    | 0.00  | Adjustment      | 0.00  |  |
| Adjusted Beginning | 48.00 | Adjusted Accrued | 0.00 | Adjusted Used | 12.00 | Adjusted Ending | 36.00 |  |
|                    |       |                  |      |               |       |                 |       |  |

Any unused hours at the end of the fiscal year are forfeited (in this example, 36 hours) and the employee will receive the Max Accrual per year (in this example, 48 hours) at the beginning of the next fiscal year to use.

| ESS | ESST Balance       |       |                  |      |               |      |                 |       |
|-----|--------------------|-------|------------------|------|---------------|------|-----------------|-------|
|     | Beginning          | 48.00 | Accrued          | 0.00 | Used          | 0.00 | Ending          | 48.00 |
|     | Adjustment         | 0.00  | Adjustment       | 0.00 | Adjustment    | 0.00 | Adjustment      | 0.00  |
|     | Adjusted Beginning | 48.00 | Adjusted Accrued | 0.00 | Adjusted Used | 0.00 | Adjusted Ending | 48.00 |
|     |                    |       |                  |      |               |      |                 |       |